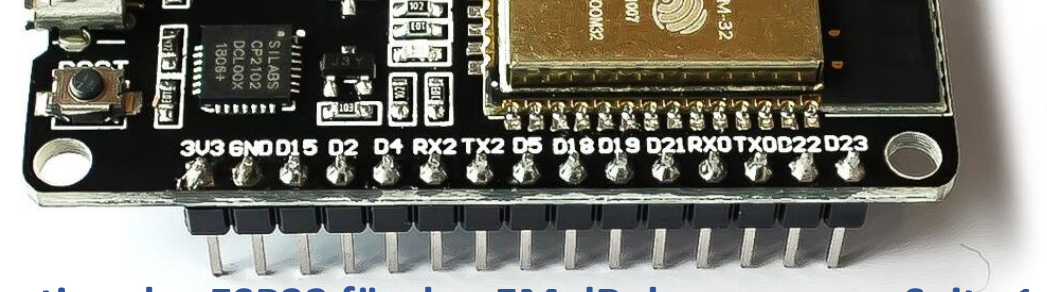

## Konfiguration des ESP32 für den EMalRob

Um den EMalRob mit der Cody++-Oberfläche bedienen zu können, muss die notwendige Software auf den ESP32 gespielt werden. Diese Software kann auf der <u>Webseite</u> heruntergeladen werden.

| zu laden. Sollten Sie schon fortgeschrittene Programmierkenntnisse besitzen, können Sie mit der normalen<br>Arduino-Entwicklerumgebung den eMalRob programmieren.<br>Bitte beachten Sie, dass Sie für die Cody++-Version bereits einen Port für die Kommunikation mit dem Internet<br>eingerichtet haben sollten. Eine Anleitung hierfür finden Sie oben unter dem Stichpunkt Tutorials <sup>2</sup> . | tige |
|----------------------------------------------------------------------------------------------------|------|
| Programm für die Installaton von Cody++ 1                                                                                                    |      |
| PDF Konfigurationsassistenten                                                                                                    |      |
|                                                                                                    |      |
| Sanstiges                                                                                                    |      |
| Hier sind noch ein paar weitere nützliche Infos für Sie:                                                                                                    |      |
| Unter dem Youtube-Channel "Mechatronik Welt" gibt es eine ausführliche Erklärung, wie Sie die Konfiguration manuell durchführen<br>können. Schauen Sie sich dazu einfach die folgenden Videos an:                                                                                                    |      |

Nach dem entpacken erhalten Sie ein Verzeichnis mit den folgenden Dateien. Starten Sie hiervon die Datei "Konfigurationsassistent eMalRob.exe".

|                                     | 05 07 0000 47 45 | SIN D              |
|-------------------------------------|------------------|--------------------|
| boot_app0.bin                       | 05.07.2020 17:15 | BIN-Dater          |
| bootloader_dio_40m.bin              | 05.07.2020 17:15 | BIN-Datei          |
| 🚰 esptool.exe                       | 14.02.2019 13:57 | Anwendung          |
| irmware.bin                         | 17.11.2020 09:19 | BIN-Datei          |
| Konfigurationsassistent eMalRob.exe | 17.11.2020 17:38 | Anwendung          |
| 🔳 mkspiffs.exe                      | 08.03.2018 04:38 | Anwendung          |
| partitions.bin                      | 17.11.2020 09:17 | BIN-Datei          |
| 🐁 RunFlash.bat                      | 17.11.2020 11:53 | Windows-Batchdatei |
| spiffs.bin                          | 17.11.2020 09:45 | BIN-Datei          |
| Channel                             | 17 11 2020 11.54 | Textdokument       |

Der folgende Benutzerdialog sollte sich öffnen und Ihnen die Möglichkeit geben, die angeschlossenen ESP32 zu beschreiben. Stellen Sie sicher, dass sich keine anderen Controller an Ihrem PC befinden um Fehler zu vermeiden.

|                                                                                                    | All and a second                    | De la companya de la companya de la comp | 1 (Part 1) |  |  |
|----------------------------------------------------------------------------------------------------|-------------------------------------|----------------------------------------------------------------------------------------------------|------------|--|--|
| EMalRob Konfigurator                                                                                            |                                     |                                                                                                    | ×          |  |  |
| Herzlich Wilkommen zum Konfigurationsassistent ihres EMalRobs                                                   |                                     |                                                                                                    |            |  |  |
| Bitte Suchen Sie nach den verbundenen Geräten.<br>Sie können auch gleichzeitig mehrere Controller kofigurieren. |                                     |                                                                                                    |            |  |  |
| Es wurden an folgenden Ports<br>Geräte gefunden:                                                                |                                     |                                                                                                    |            |  |  |
| Emeut nach verbundenen<br>Geräten suchen                                                                        |                                     |                                                                                                    |            |  |  |
| Wählen Sie das gewünschte Ger<br>übertragen".                                                                   | ät aus und klicken Sie              | auf "Software                                                                                                    |            |  |  |
| Abbrechen                                                                                                    | Softw                               | ware übertragen                                                                                                    |            |  |  |
|                                                                                                    | and the second second second second |                                                                                                    |            |  |  |

## Konfiguration des ESP32 für den EMalRob

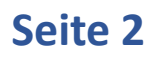

Klicken Sie auf "Erneut nach verbundenen Geräten suchen" ①, falls sich rechts in der Auswahl keine Ports befinden. Sollten Sie mehrere ESP32 angeschlossen haben, können Sie auch mehrere Controller auswählen und somit gleichzeitig beschreiben.

| EMalRob Konfigurator                                                    |                                                | ×          |
|-------------------------------------------------------------------------|------------------------------------------------|------------|
| Herzlich Wilkommen zum                                                  | Konfigurationsassistent ihre                   | s EMalRobs |
| Bitte Suchen Sie nach den verbund<br>Sie können auch gleichzeitig mehre | denen Geräten.<br>ere Controller kofigurieren. |            |
| Es wurden an folgenden Ports                                            | 5<br>10                                        |            |
| Emeut nach verbundenen<br>Geräten suchen                                |                                                |            |
| Wählen Sie das gewünschte Gerä<br>übertragen".                          | t aus und klicken Sie auf "Software            |            |
| Abbrechen                                                               | Software übertrage                             | en         |
|                                                                         |                                                |            |

Sollten Sie einen ESP32 älteren Modells besitzen, erscheint wie unten zu sehen im CMD-Dialog in der letzten Zeile "Connecting". Um eine Verbindung mit dem Controller zu ermöglichen, müssen Sie diesen über langes Drücken der "Boot"-Taste neu starten.

| C:\Users\Bross\Desktop\Info-Labor\FINAL VERSION\eMalRob Konfi | gurator V20201117\Debug\esptool.exe                                                                         | -                |         | ×  |
|---------------------------------------------------------------|----------------------------------------------------------------------------------------------------|------------------|---------|----|
| esptool.py v2.6<br>Serial port COMS<br>Connecting             |                                                                                                    |                  |         | ^  |
|                                                               | EMalRob Konfigurator                                                                                        |                  |         | κ. |
|                                                               | Herzlich Wilkommen zum Konfigurationsat                                                                     | ssistent ihres   | EMalRot | a. |
|                                                               | Bitte Suchen Sie nach den verbundenen Geräten.<br>Sie können auch gleichzeitig mehrere Controller kofigurie | eren.            |         | н  |
|                                                               | Es wurden an folgenden Ports<br>Geräte gefunden:                                                            |                  |         | L  |
|                                                               | Emeut nach verbundenen<br>Geräten suchen                                                                    |                  |         | L  |
|                                                               | Wählen Sie das gewünschte Gerät aus und klicken Sie<br>übertragen".                                         | auf "Software    |         | L  |
|                                                               | Abbrechen Soft                                                                                              | tware übertragen |         |    |
|                                                               |                                                                                                    |                  |         | -  |
|                                                               |                                                                                                    |                  |         |    |
|                                                               |                                                                                                    |                  |         |    |
|                                                               |                                                                                                    |                  |         |    |
|                                                               |                                                                                                    |                  |         |    |

Sie können die Taste loslassen, sobald die Übertragung beginnt. Dies sieht folgendermaßen aus:

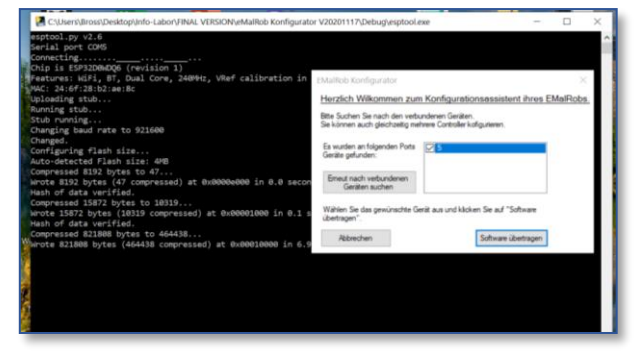

Nach dem erfolgreichen Übertragen der Software schließen sich die CMD-Fenster von selbst. Sie können, wenn Sie keine anderen ESP32 beschreiben wollen, nun auch den EMalRob-Konfigurator schließen.